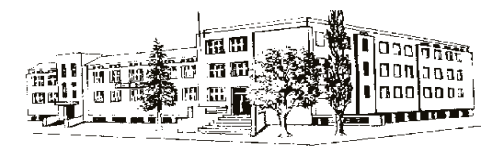

Střední zdravotnická škola a Vyšší odborná škola zdravotnická, Mladá Boleslav, B. Němcové 482

## Omlouvání nepřítomnosti žáka

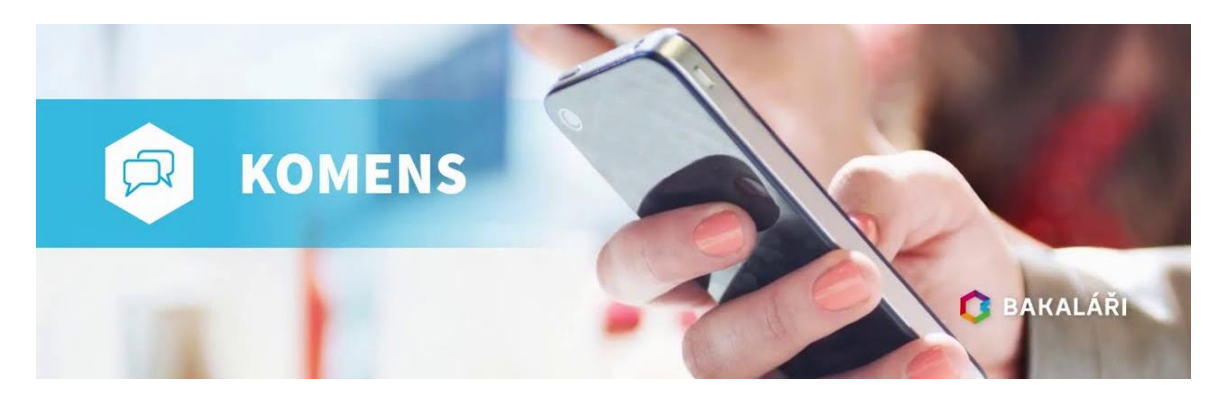

## Vážení rodiče,

od 1. září školního roku 2022/2023 přechází SZŠ na administrativně jednodušší a efektivnější způsob omlouvání absence žáků a to tím, že **budou zcela zrušeny papírové omluvné listy** a nahrazeny elektronickou formou omlouvání nepřítomnosti žáka pouze přes funkci Komens školního programu Bakaláři.

Není se čeho obávat, většina z vás již práci s programem Bakaláři ovládá, je to jednoduché a intuitivní. V následujícím textu bude vše podrobně vysvětleno.

## Co musíte udělat?

Přihlásit se do programu Bakaláři. To je možné buď přes webové stránky školy (ikonka barevného šestiúhelníku), ideálně stáhnout si aplikaci programu Bakaláři do svého PC nebo mobilu pro rychlejší přístup.

K přihlášení je nutné zadat RODIČOVSKÉ přihlašovací jméno a heslo! Jedině tak si bude učitel jistý, že komunikuje právě s vámi. Přes žákovské přihlašovací údaje se mohou omlouvat výhradně jen zletilí žáci!!! (Pokud si svoje přístupové údaje nepamatujete, způsob vygenerování je uveden na druhé straně tohoto dokumentu.)

V Bakaláři na liště vlevo kliknete na záložku KOMENS, dále vyberete POSLAT ZPRÁVU. Znázorní se vám okno pro zadání absence. DŮLEŽITÉ je zvolit správně typ zprávy OMLUVENÍ ABSENCE (nikoli tzv. obecnou zprávu)! V políčku KOMU se automaticky nastaví jméno třídního učitele vašeho dítěte. Pak už jen vyberete, zda se jedná o absenci v řádech hodin či dní a do rámečku uvedete důvod absence. Na závěr nezapomeňte zprávu odeslat <sup>(3)</sup>. Třídní učitel omluvenku zkontroluje a zároveň přenese do omluvené absence v třídní knize.

V případě nesnází se obraťte telefonicky na třídního učitele vašeho dítěte.

NÁVRATKA

Zde odstřihněte

Potvrzuji, že jsem se seznámil/a s novým způsobem omlouvání absence žáka přes program Bakaláři a způsobem vygenerování rodičovských přihlašovacích údajů do Bakaláře.

| Dne       | . Jméno rodiče | Podpis |
|-----------|----------------|--------|
| (čitelně) |                |        |

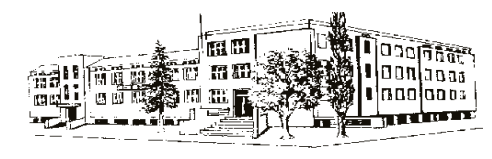

## Vygenerování rodičovských přihlašovacích údajů

Přihlaste se do programu Bakaláři přes webové stránky školy.

Na úvodní stránce klikněte v tabulce na ZAPOMENUTÉ HESLO (nic nevyplňujte). Zobrazí se vám pole, do kterého vyplňte svůj **rodičovský** e-mail, který jste uvedli do osobních údajů pro komunikaci se školou. Následně vám budou na tento rodičovský e-mail zaslány přihlašovací údaje do systému Bakaláři. (Shoda e-mailů je nutná pro úspěšné zaslání přihlašovacích údajů!)

V případě nesnází se obraťte na třídního učitele vašeho dítěte.